# คู่มือการใช้งานระบบจองใช้อาคารสถานที่ออนไลน์

- 1. เข้าเว็บไซต์มหาวิทยาลัยราชภัฏกำแพงเพชร ( <u>https://www.kpru.ac.th/</u>)
- 2. เลือกคณะ/หน่วยงาน สถาบัน/สำนัก
- 3. เลือกที่ สำนักบริการวิชาการและจัดหารายได้

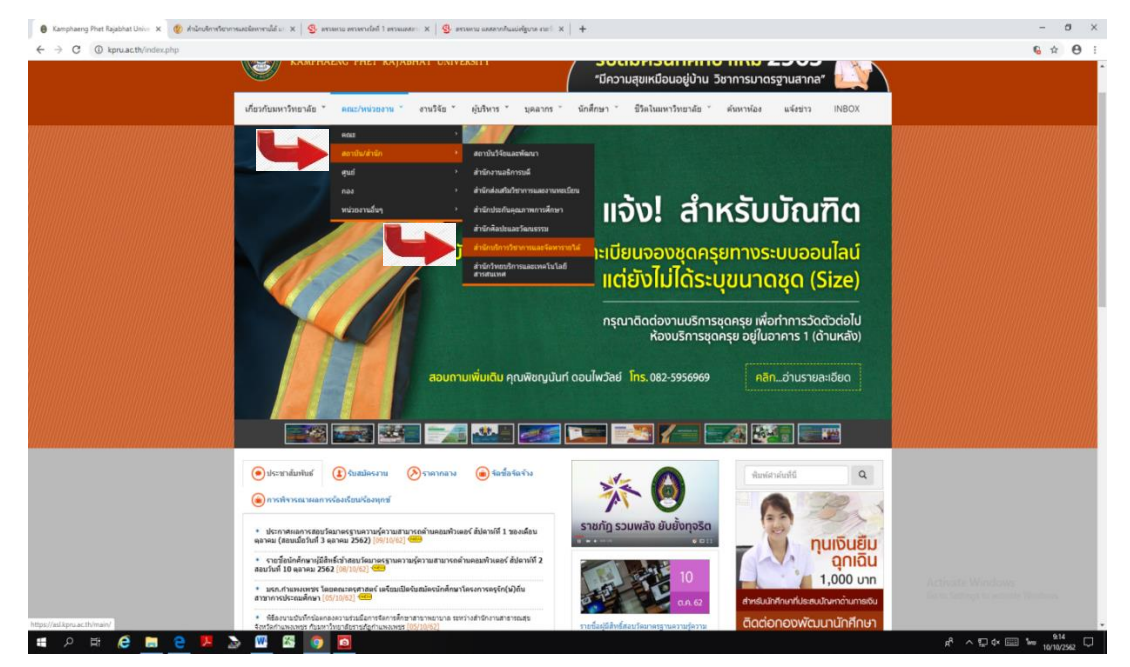

#### 4. เลือกเมนู E-SERVICE

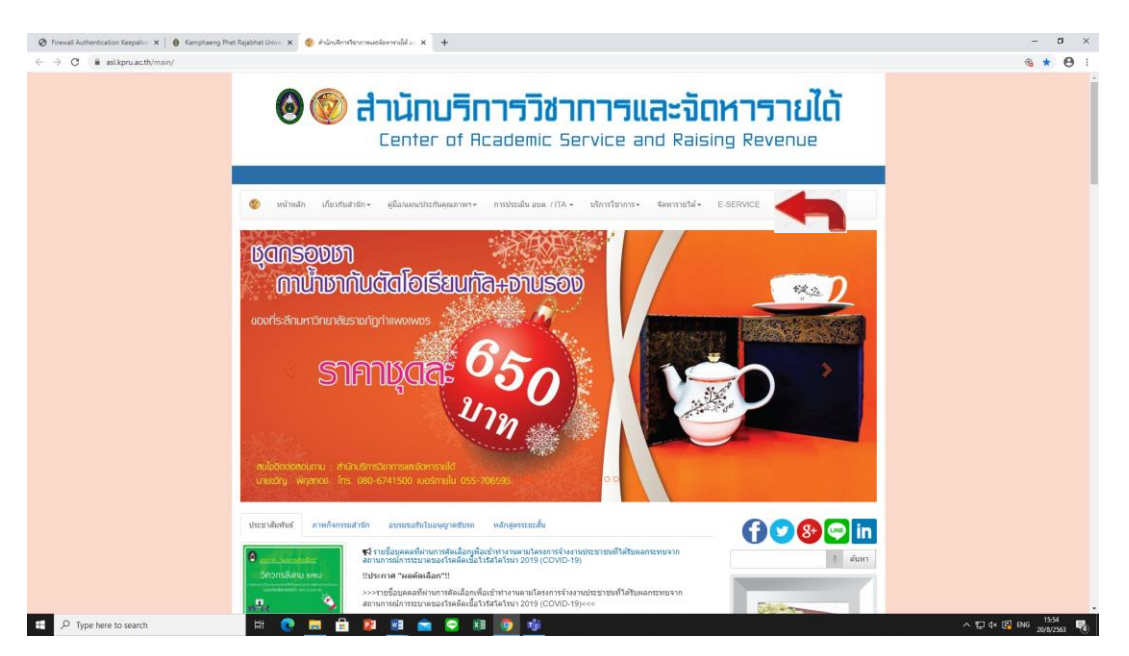

### 5. เลือกหัวข้อระบบจองใช้อาคารสถานที่ออนไลน์

| 🖉 Firevall Authentication Keepalin: 🗙 🛛 🖨 Kamphae                     | eng Pitet Rajabitat Univer X 🗿 mån - D-SERVICE X 🕂                                                                      | - o ×              |
|-----------------------------------------------------------------------|----------------------------------------------------------------------------------------------------|--------------------|
| $\leftrightarrow$ $\rightarrow$ X $($ $$ aslkpru.ac.th/main/?page_id= | 3758Jang=TH                                                                                                    | <b>☆Θ</b> :        |
|                                                                       | Service and Raising Revenue                                                                                             | ĺ                  |
|                                                                       | 🕼 หน้าหลัก เกือกกับสำรัก+ อุนิอโมเหน่าไรกับสุณภาพฯ+ การประโม อบต./ITA+ ปริการใจการ+ จัดหาราชได้+ E-SERVICE ตั้ดตอเรา EN |                    |
|                                                                       | whwh / E-SERVICE                                                                                                    |                    |
|                                                                       | K E-SERVICE<br>unservice Starter 255 () ★ all ( ) ★ share                                                               |                    |
|                                                                       | E-SERVICE                                                                                                    |                    |
|                                                                       | รบบระชุใช้อาการสถานที่ออนไลน์                                                                                           |                    |
|                                                                       | ระบบอิจาหา ใหมากระสิทธุจรรณะใบ<br>ระบบเรายากนความก้าวหวัก ระบบเราอากสวามก้าวหวัก<br>สหกรณ์ บอก.ค.พ.                     |                    |
|                                                                       | ບຮູ້ຈະໃນເຮັກເຮັກເຮັກເຮັກແຮ້ມແຮ້ລາຍເຮັບແຮກເຮັບເຮັກແຮ້ນເຮັກແຮ້ນແຮ້ວຍແຮດເຊັ່ນແຮ້                                           |                    |
|                                                                       | ระบบจัดเก็บการจัดหาราชได้                                                                                               |                    |
| P Type here to search                                                 | == 😋 🚍 💼 💼 😨 😣 🞯 🎼                                                                                                    | ^ 10 4× 13 1∞ 1600 |

#### 6. เลือกสมัครสมาชิกใหม่ หรือเข้าระบบถ้าเป็นสมาชิกแล้ว

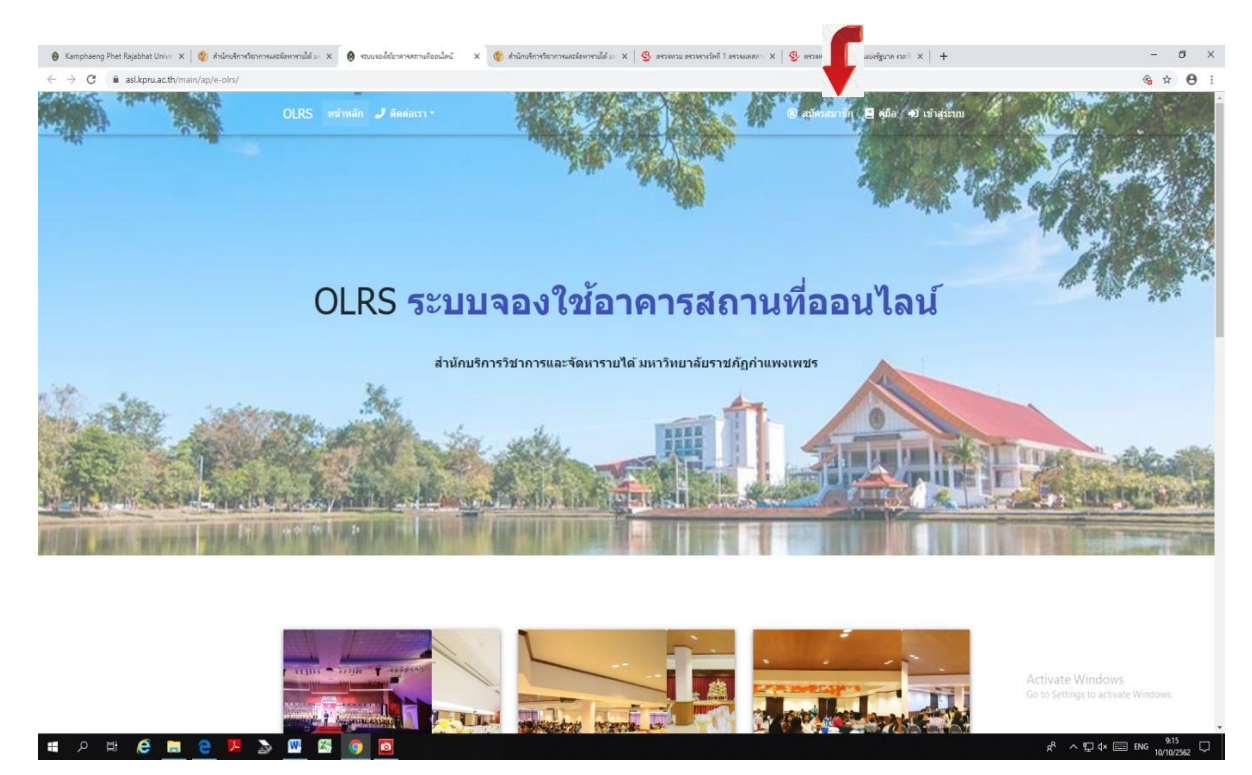

### <u>ตัวอย่างการสมัครสมาชิก</u>

| OLRS w  | น้าหลัก 🥒 ติดต่อเรา -                                                                                                    |                                           | 🕲 สมัครสมาชิก 📃 คุ่มือ 👈 เข้าสู่ระบบ |                  |
|---------|----------------------------------------------------------------------------------------------------|-------------------------------------------|--------------------------------------|------------------|
|         | สมัครส                                                                                                    | มาชิก                                     |                                      |                  |
| 10      | ีสมาชิก OLRS                                                                                                    | เลขบัตรประจำตัวประชาชน                    | รหัสผ่าน                             |                  |
|         | กรุณากรอกข้อมูลตามความเป็นจริง เพื่อประโยชม์และสิทธิในการ<br>ใช้บริการต่างของ ส่านักบริการวิชาการและจัดหารายได้<br>มหาวิทยาลัยราชภัฏกำแพงเพชร | 000000000000<br>คำนำหน้าชื่อ ชื่อ-นามสกุล | ••••••                               |                  |
|         |                                                                                                    | มาย ยม<br>ตำแหน่ง                         | ดีเยี่ยม                             |                  |
|         |                                                                                                    | เจ้าหน้าที่                               |                                      |                  |
|         |                                                                                                    | หน่วยงาน<br>สำนักบริการวิชาการและจัดข     | หารายได้                             |                  |
|         |                                                                                                    | หมายเลชโทรศัพท์ อีเมล์<br>0000000000 kpru | 01@kpru                              |                  |
|         |                                                                                                    | C                                         | มัครสมาชิก                           |                  |
| OLRS V1 | .0                                                                                                    |                                           |                                      | Activate Windows |

## 7.สมัครสมาชิกและกรอกข้อมูลให้ครบถ้วน

| 😝 Kamphaeng Phet Rajabhat Unive 🗙   🔞 สำนักบลิการจิชาการม | อร์สงกรรรมได้ 10 x 😝 vouveeได้ประสารสรรมก็ออะไดน์ x 😢 Ariansferreterretuesสองกรรมได้ 10 :                                                                                                    | x   💁 สารและกระวัตร์ 1 สารแและกะ x   🥵 สารและและกระวัตร์แม่เคี้ยวระวายก์. x   +                                                             | - 0                                   |
|-----------------------------------------------------------|----------------------------------------------------------------------------------------------------|----------------------------------------------------------------------------------------------------|---------------------------------------|
| → C ■ aslkpru.ac.th/main/ap/e-olrs/?nu=regi               | OIDS utauto # Andres *                                                                                                    | 🔿 எங்களையே 🗖 க்கீக 🎝 மர்களை                                                                                                    | <b>⊗ ☆ ⊕</b>                          |
|                                                           | OLRS หม่านต้ด ✔ สิตสองรา*<br>สมมัครส<br>สมัครส<br>สมาชิก OLRS<br>กรุณารอกขอมูลตามความเป็นจริง เรื่อประโยชน์และสิทร<br>ใช้บริการต่างของ สำนักปริการรับการมณจังตารรายได้<br>มหาวิทยาลัยรายดีผู้กำแพงเพชร | <ul> <li>(๑) แล้งคงสมาร์ย (๑) เป็น +3) เป้นยุ่วระบบ</li> <li>สมมาชิก</li> <li>และบัตรประจำสั่วประชาชน รหัสส่าน</li> <li>ส่านหน่ง</li> </ul> |                                       |
|                                                           | OLRS V1.0<br>ระบาลองไข้อาหารอานที่ออนไลน์ : Online location reservation system (OLRS)<br>เป็นวิชาภิณณ 🖜                                                                                                | พม่วยงาน<br>                                                                                                    | e Windows<br>negs to actuate Windows. |

## 8. เข้าระบบตามชื่อและรหัสที่ตั้งไว้

## 9. ชื่อเข้าระบบ ให้กรอกเลขบัตรประชาชนา 3หลักและตามด้วยรหัสผ่านที่ตั้งไว้

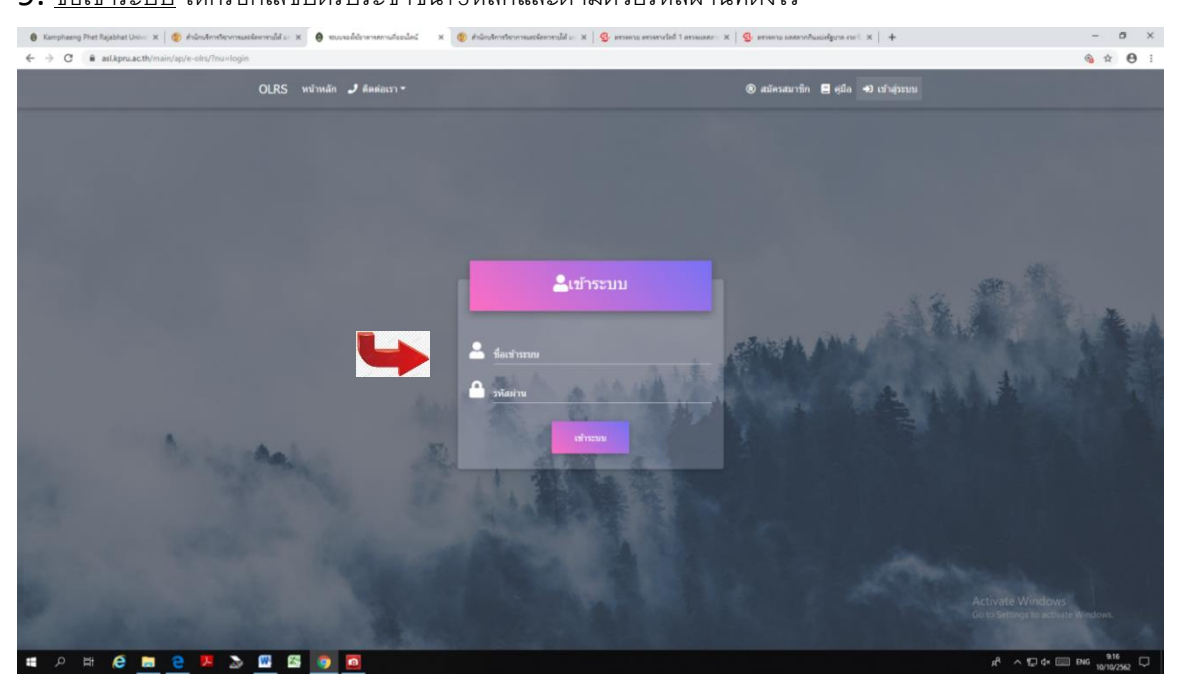

### 10.เลือกห้องประชุมที่จะใช้บริการให้คลิกที่ชื่อของห้องประชุม

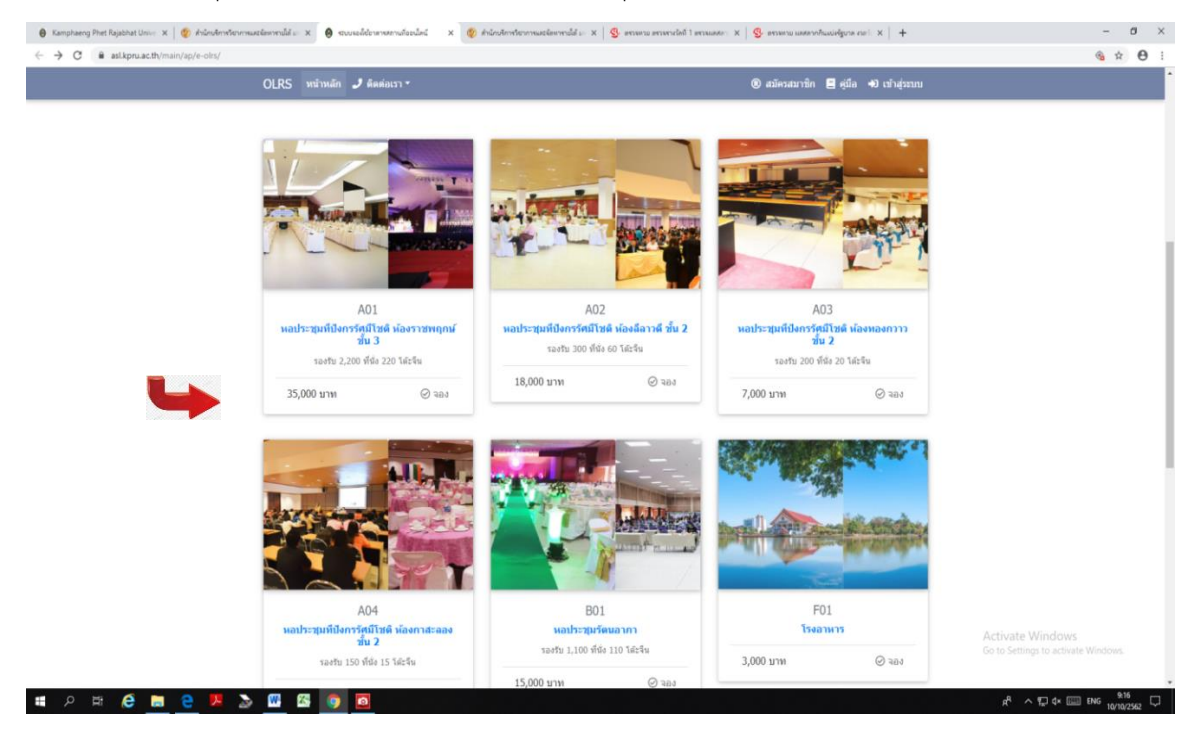

## 11.ตรวจสอบห้องประชุมว่างหรือไม่แล้วดำเนินกรอกข้อมูล

|                                           | OLRS หน้าห                                                         | เลัก 🤳 ติดต่อเรา                                                                                                    | ∗ ๒ฃ ข้อมูล                         |                                   |                     |                                                                                                    | ſ                                                                                                    | 🗏 คู่มือ 🕞 ออกจากระบ                                                                                                    |                                                                                                    |                                                                                                    |
|-------------------------------------------|--------------------------------------------------------------------|----------------------------------------------------------------------------------------------------|-------------------------------------|-----------------------------------|---------------------|----------------------------------------------------------------------------------------------------|----------------------------------------------------------------------------------------------------|----------------------------------------------------------------------------------------------------|----------------------------------------------------------------------------------------------------|----------------------------------------------------------------------------------------------------|
|                                           | 🏛 หอประว                                                           | มุมที่ปังกรรัศมีโข                                                                                                    | รดิ (A02) ห่                        | ้องลีลาวดี ชั้น 2                 |                     | ข้อมูล ขออนุญาตใช้อา                                                                                                    | A15                                                                                                    |                                                                                                    |                                                                                                    |                                                                                                    |
|                                           | รองรับ 300                                                         | ที่นั่ง 60 โต๊ะจี                                                                                                    | ц                                   |                                   |                     | ® นายวัชระ ห้าวหาญ                                                                                                    |                                                                                                    |                                                                                                    |                                                                                                    |                                                                                                    |
|                                           | * กรุณาตรวจส                                                       | สอบวันที่ก่อนขออนุ                                                                                                    | 1) P                                |                                   |                     | เลขบัตรประจำตัวประชาชน                                                                                                    |                                                                                                    |                                                                                                    |                                                                                                    |                                                                                                    |
|                                           |                                                                    |                                                                                                    | -                                   |                                   |                     | 1710500231399                                                                                                    |                                                                                                    |                                                                                                    |                                                                                                    |                                                                                                    |
|                                           | < :                                                                | > วันนี้                                                                                                    |                                     | สัปดาห์ วัน แผ                    | นงาน                | 🔿 บุคคลภายนอก 🔿 บุคส                                                                                                    | ากรในมหาวิทย                                                                                                    | าลัยราชภัฏกำแพงเพชร                                                                                                    |                                                                                                    |                                                                                                    |
|                                           |                                                                    | พฤศจ                                                                                                    | จักายน                              | 2019                              |                     | หอประชุมที่บึงกรรัศมีโชติ (                                                                                                    | A02) ห้องลีลาว                                                                                                    | ดี ขั้น 2                                                                                                    |                                                                                                    |                                                                                                    |
|                                           | <b>อาทิตย์</b><br>27                                               | <b>จันหร่ อังคาร</b><br>28 2                                                                                                    | <b>NIS</b>                          | <b>พฤษัส ศุกร์</b><br>31 <b>1</b> | เสาร์<br>2          | A02                                                                                                    |                                                                                                    |                                                                                                    |                                                                                                    |                                                                                                    |
|                                           |                                                                    |                                                                                                    |                                     | 08 น สัมภาษณ์                     | <i>ิสกศึกษาร</i> าเ | เพื่อ                                                                                                    |                                                                                                    |                                                                                                    |                                                                                                    |                                                                                                    |
|                                           | 3                                                                  | 4                                                                                                    | 5 6                                 | / 8                               | 9                   |                                                                                                    |                                                                                                    |                                                                                                    |                                                                                                    |                                                                                                    |
|                                           | 10                                                                 | 11 1                                                                                                    | 2 13                                | 14 15                             | 16                  | ในวันที่                                                                                                    | 136                                                                                                    | n                                                                                                    |                                                                                                    |                                                                                                    |
|                                           | 17                                                                 | 18 1                                                                                                    | 9 20                                | 21 22                             | 23                  | วว/ดด/ปปปป                                                                                                    | -                                                                                                    | -:                                                                                                    |                                                                                                    |                                                                                                    |
|                                           | 24                                                                 | 25 2                                                                                                    | 6 27                                | 28 29                             | 30                  | ถึงวันที่                                                                                                    | เวล                                                                                                    | n                                                                                                    |                                                                                                    |                                                                                                    |
|                                           |                                                                    | 6                                                                                                    |                                     |                                   |                     | วว/ดด/ปปปป                                                                                                    | -                                                                                                    | - (                                                                                                    |                                                                                                    |                                                                                                    |
|                                           |                                                                    |                                                                                                    | 3 4                                 | 5 6                               |                     | จำนวนผู้เข้าร่วม                                                                                                    |                                                                                                    |                                                                                                    |                                                                                                    |                                                                                                    |
|                                           |                                                                    |                                                                                                    |                                     |                                   |                     |                                                                                                    |                                                                                                    |                                                                                                    |                                                                                                    |                                                                                                    |
|                                           |                                                                    |                                                                                                    |                                     |                                   |                     |                                                                                                    | 10.00                                                                                                    | funo-                                                                                                    |                                                                                                    |                                                                                                    |
|                                           |                                                                    |                                                                                                    |                                     |                                   |                     | นแรยยจหลุดานทุณวนท<br>วว/ดด/ปุปปป                                                                                                    | -:                                                                                                    | uuun<br>:                                                                                                    |                                                                                                    |                                                                                                    |
|                                           |                                                                    |                                                                                                    |                                     |                                   |                     |                                                                                                    |                                                                                                    |                                                                                                    |                                                                                                    |                                                                                                    |
|                                           |                                                                    |                                                                                                    |                                     |                                   |                     |                                                                                                    |                                                                                                    |                                                                                                    |                                                                                                    |                                                                                                    |
| nänufinsfiene<br>-olrs/index              | mustiennalitur X<br>php?nu=reserve&id=<br>OLRSurinu                | <ul> <li>ອ</li> <li>ອ</li> <li>ש</li> <li>ש</li></ul>                                                                                                    | หล้ออนไลน์ X                        | +                                 |                     | และขอความอนุเคราะห์จัดเ<br>                                                                                                    | 92031                                                                                                    | 🛱 คนีอ. 🕀 ออกาวเห                                                                                                    | Go                                                                                                    | nd Settings to activate Window<br>الم الم الم الم الم الم الم الم الم الم                                                                                                    |
| <mark>เห็มจิตาริตาร</mark><br>-olrs/index | maatemmää = x<br>php?nu=reserve&id=<br>OLRS mirn                   | <ol> <li>ระบบจะไปอ้างกรรกา<br/>59</li> <li>พิตต่อบรา<br/>เล้ก 2 ติดต่อบรา</li> </ol>                                                                                                    | เสียงนี่คน์ X                       | < +<br>;*                         |                     | และขอความอนุเคราะหรีสม                                                                                                    |                                                                                                    | 🖪 ดูมือ 🕞 ออกจากระ                                                                                                    | Go                                                                                                    | ية من من من من من من من من من من من من من                                                                                                    |
| -olrs/index                               | musternolit = x<br>php?nu=reserve&id=<br>OLRS min                  | 🔊<br>๗uusะใช้รายาสกา<br>59<br>เล็ก 🥒 พิลต่อเรา                                                                                                    | หรืออะไหน์ ×<br>× ⊯ ท้อมูล          | ¢ +                               |                     | <u>และขอความอนุเคราะห์จัด</u><br>และขอความอนุเคราะห์จัด                                                                                                    | ครขม                                                                                                    | 🗐 ผู่มือ 🛯 ออกจากระ                                                                                                    | Go<br>III                                                                                                    | a <sup>n</sup> م التا (م الله المام من م الم                                                                                                    |
| nuðn stæta<br>nuðn stæta                  | אין אין אין אין אין אין אין אין אין אין                            | <ul> <li>จาบบระดีช่วงการครา<br/>69</li> <li>กลัก J พิตต่อเรา</li> </ul>                                                                                                    | หล่ะองไหน์ ×<br>× เ≝ ข้อมูล         | ¢ +                               |                     | และขอความอนุเคราะห์จัด<br>และขอความอนุเคราะห์จัด                                                                                                    | ครียม<br>ครียน                                                                                                    | 🖪 คู่มือ 🕞 ออกจากระ                                                                                                    | Go                                                                                                    | μ <sup>A</sup> ∧ Ţ ¢                                                                                                    |
| and sha                                   | nuartennali = x<br>php?nu=reserve?id=<br>OLRS min                  | <ul> <li>ขณะแล้งราการสาร</li> <li>ขณะแล้งราการสาร</li> <li>รัฐ</li> <li>จัดสุดสารราร</li> </ul>                                                                                                    | ะส์ระเม่าน์ ×<br>≁ เ⊌าโอบูง         | ( +<br>17                         |                     | และขอความอนุเคราะห์จัด<br>และขอความอนุเคราะห์จัด<br>1) แก้นี้                                                                                                    | ครียม<br>ครียม<br>* ฟาเครือ                                                                                                    | ผู้มือ 🕞 ออกจากระ                                                                                                    | Go<br>IN                                                                                                    | R <sup>A</sup> へ口 & 回 DNG <sup>1</sup><br>パ<br>、<br>、<br>、<br>、<br>、<br>、<br>、<br>、<br>、<br>、<br>、<br>、<br>、<br>、<br>、<br>、<br>、<br>、                                                                                                    |
| -otrsfindex                               | o 🖬 🕵                                                              | <ul> <li>ขณะแล้งราการสา<br/>55</li> <li>หนัก มี คิดต่อเบา</li> </ul>                                                                                                    | พรีรองไหน์ >                        | ( +<br>)*                         |                     | <ul> <li>และขอความอนุเคราะห์จัดเ</li> <li>และขอความอนุเคราะห์จัด</li> <li>มากั้้</li> <li>ม่ากั้</li> <li>จำบวน หรือ ข้อด</li> </ul>                                                                                                    | ครียม<br>ครียม<br>* ฟาเครือ<br>วาม                                                                                                    | 📕 ซูมือ 🕞 ออกจากระ<br>งหมายถูก และ ระบุจำนวนที่ต้องการ                                                                                                    | uu<br>uu                                                                                                    | يري<br>پرو<br>پرو<br>پرو<br>پرو<br>پرو<br>پرو<br>پرو<br>پرو<br>پرو<br>پرو                                                                                                    |
| -olrs/index                               | nationnalie x<br>phphraeteenelide<br>OLRS min                      | <ul> <li>ขึ้นขณะใช้เการระท</li> <li>ชื่อ</li> <li>ชื่อ</li> <li>ชื่</li></ul>                                                                                                    | witcoulavi ×<br>∗ tet viioupe       | ¢ +                               |                     | <ul> <li>และขอความอนุเคราะห์จัดเ</li> <li>และขอความอนุเคราะห์จัด</li> <li>เก้าอื่</li> <li>เว้าอื่</li> <li>เว้าบวน หรือ ข้อค</li> <li>มูตรับแชก</li> </ul>                                                                                                    | เครียม<br>เครียม<br>* ท่าเครือ<br>วาม                                                                                                    | 📕 คูมือ 🛯 ออกจากระ<br>งหมายถูก และ ระบุจำนวนที่ต้องการ                                                                                                    | in and the second second secon | ية من المحالية بالمحالية بالمحالية<br>بالمحالية بالمحالية بالمحالية بالمحالية بالمحالية بالمحالية بالمحالية بالمحالية بالمحالية بالمحالية بالمحالية ب<br>محالية بالمحالية بالمحالية بالمحالية بالمحالية بالمحالية بالمحالية بالمحالية بالمحالية بالمحالية بالمحالية بالمحالية بالمحالية بالمحالية بالمحالية بالمحالية بالمحالية بالمحالية بالمحالية بالمحالية بالمحالية بالمحالية بالمحالية بالمحالية ب<br>محالية بالمحالية بالمحالية بالمحالية بالمحالية بالمحالية بالمحالية بالمحالية بالمحالية بالمحالية بالمحالية بالمح                                                                                                    |
| E 2                                       | nastāvendā x<br>papinuvreznežut=<br>OLRS with                      | <ul> <li>ອ</li> <li>ອ</li> <li>ອ</li> <li>ອ</li> <li>ອ</li> <li>ສ</li> <li>ສ</li> <li>ສ</li> <li>ສ</li> <li>ສ</li> <li>ສ</li> <li>ສ</li> <li>ສ</li> <li>ສ</li> <li>ש</li> <li>ש<td>แร้ออเไหน์ ≯<br/>▼ Let ท้อนุเ</td><td>+<br/></td><td></td><td>และขอความอนุเคราะหรัสผ<br/>และขอความอนุเคราะหรัสผ<br/>1) เก๋าอื่<br/>□ ่ จำนวน หรือ ข้อค<br/>2) บุคริมแมก<br/>□ ่ จำนวน หรือ ข้อค</td><td>เครียม<br/>* ทำเครื่อ<br/>วาม</td><td>ผู้มือ 😂 ออกจากระ<br/>งหมายถูก และ ระบุจำนวนที่ต้องการ</td><td>со<br/>ии</td><td>یه که مرابع المرابع المرابع المرابع المرابع المرابع المرابع المرابع المرابع المرابع المرابع المرابع المرابع الم<br/>المرابع المرابع المرابع المرابع المرابع المرابع المرابع المرابع المرابع المرابع المرابع المرابع المرابع المرابع<br/>المرابع المرابع المرابع المرابع المرابع المرابع المرابع المرابع المرابع المرابع المرابع المرابع المرابع المرابع</td></li></ul>                                                                                                    | แร้ออเไหน์ ≯<br>▼ Let ท้อนุเ        | +<br>                             |                     | และขอความอนุเคราะหรัสผ<br>และขอความอนุเคราะหรัสผ<br>1) เก๋าอื่<br>□ ่ จำนวน หรือ ข้อค<br>2) บุคริมแมก<br>□ ่ จำนวน หรือ ข้อค                                                                                                    | เครียม<br>* ทำเครื่อ<br>วาม                                                                                                    | ผู้มือ 😂 ออกจากระ<br>งหมายถูก และ ระบุจำนวนที่ต้องการ                                                                                                    | со<br>ии                                                                                                    | یه که مرابع المرابع المرابع المرابع المرابع المرابع المرابع المرابع المرابع المرابع المرابع المرابع المرابع الم<br>المرابع المرابع المرابع المرابع المرابع المرابع المرابع المرابع المرابع المرابع المرابع المرابع المرابع المرابع<br>المرابع المرابع المرابع المرابع المرابع المرابع المرابع المرابع المرابع المرابع المرابع المرابع المرابع المرابع                                                                                                    |
| E 2                                       | nautionnidia x<br>nautionnidia x<br>OLRS with                      | <ul> <li></li></ul>                                                                                                    | นส์รองไหม์ ≯<br>▼ (⊻ ท้อมูะ         | ( +<br>)-                         |                     | และขอความอนุเคราะห์จัด<br>และขอความอนุเคราะห์จัด<br>1) เก่าอื่<br>จำนวน หรือ ข้อค<br>2) บุคริมแชก<br>จำนวน หรือ ข้อค<br>3) โด้ะ                                                                                                    | ครียม<br>ครียม<br>* ฟาเครือ<br>อาม<br>อาม                                                                                                    | คูมือ 🕞 ออกจากระ<br>อุรมายถูก และ ระบุจำนวนที่ต้องการ                                                                                                    | со<br>19                                                                                                    | یہ میں میں میں میں میں میں میں میں میں میں                                                                                                    |
| E 2                                       | neutenntés x<br>phphurteenetid<br>OLRS with                        | <ul> <li>ขึ้ง สามองส์ส่วนระดงการ</li> <li>รัฐสามองส์ส่วนระดงการ</li> <li>รัฐสามองส์สามองส์<br/>สามองส์สามองส์สามองส์สามองส์สามองส์สามองส์สามองส์สามองสามองส์สามองส์สามองส์สามองส์สามองส์สามองส์สามองส์สามองส์สา<br/>องส์สามองส์สามองส์สามองส์สามองส์สามองส์สามองส์สามองส์สามองส์สามองสามองส์สามองสามองสามองส์สามองส์สามองส์สามองส์สา<br/>องส์สามองส์สามองส์สามองสามองสามองสามองสามองสามองสามองสามอง</li></ul>                                                                                                    | พรีธอนใหน์ ><br>≁ Let ท้อนูง        |                                   |                     | และขอความอนุเคราะหรัสแ<br>และขอความอนุเคราะหรัส<br>1) เก้าอื่<br>□่ จำนวน หรือ ข้อค<br>2) บุคริมแขก<br>□่ จำนวน หรือ ข้อค<br>3) โด:<br>□่ จำนวน หรือ ข้อค                                                                                                    | เครียม<br>* ทาเครือ<br>วาม<br>วาม                                                                                                    | ผู้มือ 🕞 ลอกจากระ<br>อุรมายถูก และ ระบุจำหรนท์ต่องการ                                                                                                    | ти<br>11                                                                                                    | يري<br>پرو<br>پرو<br>پرو<br>پرو<br>پرو<br>پرو<br>پرو<br>پرو<br>پرو<br>پرو                                                                                                    |
| มี<br>การใช่ม                             | nastinondi x<br>phphowresnedid<br>OLRS min                         | <ul> <li>ອັ</li> <li>ອ</li> <li>ອ</li> <li>ອ</li> <li>ສິສສາຄິນປະ</li> </ul>                                                                                                    | พร์ตอนไหน์ ><br>* Lat าโอนุย        | a +<br>                           |                     | <ul> <li>และขอความอนุเคราะหรีสม</li> <li>และขอความอนุเคราะหรีสม</li> <li>มา้าอื่</li> <li>น่ามวน หรือ ข้อค</li> <li>มา้ามาน หรือ ข้อค</li> <li>มา้านวน หรือ ข้อค</li> <li>มา้านวน หรือ ข้อค</li> <li>มา้านวน หรือ ข้อค</li> <li>มา้านวน หรือ ข้อค</li> <li>มา้านวน หรือ ข้อค</li> <li>มา้านวน หรือ ข้อค</li> </ul>                                                                                                    | ตรียม<br>* ท่าเครื่อ<br>งาม<br>งาม<br>งาม                                                                                                    | ตูมือ 🗈 ออกจากระ<br>องนายถูก และ ระบุจำนวนที่ต่องการ<br>องนายถูก และ ระบุจำนวนที่ต่องการ<br>องนายถูก และ ระบุจำนวนที่ต่องการ<br>องนายถูก และ ระบุจำนวนที่ต่องการ | e de la constante de la constante de la consta | يۇ مەرىپىكە ئەرەپ بەرەپ يەرەپ ي<br>يەرەپ يەرەپ يەرەپ يەرەپ يەرەپ يەرەپ يەرەپ يەرەپ يەرەپ يەرەپ يەرەپ يەرەپ يەرەپ يەرەپ يەرەپ يەرەپ يەرەپ يەرەپ يەرە<br>يەرەپ يەرەپ يەرەپ يەرەپ يەرەپ يەرەپ يەرەپ يەرەپ يەرەپ يەرەپ يەرەپ يەرەپ يەرەپ يەرەپ يەرەپ يەرەپ يەرەپ يەرەپ يەرەپ يەرەپ يەرەپ يەرەپ يەرەپ يەرەپ يەرەپ يەرەپ يەرەپ يەرەپ يەرەپ يەرەپ يەرەپ يەرەپ يەرەپ يەرەپ يەرەپ يەرەپ يەرەپ يەرەپ يەرەپ يەرە<br>يەرەپ يەرەپ يەرەپ يەرەپ يەرەپ يەرەپ يەرەپ يەرەپ يەرەپ يەرەپ يەرەپ يەرەپ يەرەپ يەرەپ يەرەپ يەرەپ يەرەپ يەرەپ يەرەپ يەرەپ يەرەپ يەرەپ يەرەپ يەرەپ يەرەپ يەرەپ يەرەپ يەرەپ يەرەپ يەرەپ يەرەپ يەرەپ يەرەپ يەرەپ يەرەپ يەرەپ يەرەپ يەرەپ يەرەپ يەرەپ يەرەپ ي<br>يەرەپ يەرەپ يەرەپ يەرەپ يەرەپ يەرەپ يەرەپ يەرەپ يەرەپ يەرەپ يەرەپ يەرەپ يەرەپ يەرەپ يەرەپ يەرەپ يەرەپ يەرە<br>يەرەپ يەرەپ يەرەپ يەرەپ يەرەپ يەرەپ يەرەپ يەرەپ يەرەپ يەرەپ يەرەپ يەرەپ يەرەپ يەرەپ يەرەپ يەرەپ يەرەپ يەرەپ يەرى<br>يەرەپ يەرەپ يەرەپ يەرەپ يەرەپ يەرەپ يەرەپ يەرەپ يەرەپ يەرەپ يەرەپ يەرەپ يەرەپ يەرەپ يەرەپ يەرەپ يەرەپ يەرەپ يەرەپ يەرەپ يەرەپ يەرەپ يەرى<br>يەرەپ يەرەپ يەرەپ يەرەپ يەرەپ يەرەپ يەرەپ يەرەپ يەرەپ يەرەپ يەرەپ يەرەپ يەرەپ يەرەپ يەرەپ يەرەپ يەرەپ يەرەپ يەرىپ يەرەپ يەرەپ يەرەپ يەرەپ يەرەپ يەرەپ يەرەپ يەرەپ يەرەپ يەرەپ يەرەپ يەرەپ يەرەپ يەرەپ يەرەپ يەرەپ يەرەپ يەرەپ يەرەپ يەرەپ يەرەپ ي<br>يەرەپ يەرەپ يەرەپ يەرەپ يەرەپ يەرەپ يەرەپ يەرەپ يەرەپ يەرەپ يەرەپ يەرەپ يەرەپ يەرەپ يەرەپ يەرەپ يەرەپ يەرەپ يەرەپ يەرەپ يەرەپ يەرەپ يەرەپ يەرەپ يەرەپ يەرەپ يەرەپ يەرەپ يەرەپ يەرەپ يەر يەرەپ يەرەپ يەرەپ يەرەپ يەرەپ يەرەپ يەرەپ يەرەپ ي |
| Antiene a                                 | nastēronāli X<br>phpīnusrezorežid=<br>OLRS min                     | <ul> <li>ອ</li> <li>ສະພະຜິດຳລາວສາ</li> <li>ສ</li> <li>ສ</li> <li>ສ</li> <li>ສ</li> <li>ສ</li> <li>ສ</li> <li>ສ</li> <li>ສ</li> <li>ສ</li> <li>ສ</li> <li>ສ</li> <li>ສ</li> <li>ສ</li> <li>ສ</li> <li>ສ</li> <li>ສ</li> <li>ສ</li> <li>ສ</li> <li>ສ</li> <li>ສ</li> <li>מ</li> <li>מ</li></ul>                                                                                                    | ndeculari ><br>• Eet aliaque        | 4 +<br>                           |                     | <ul> <li>และขอความอนุเคราะหรัสม</li> <li>และขอความอนุเคราะหรัสม</li> <li>มากี้อื่</li> <li>มากี้อื่</li> <li>มากับ</li> <li>มากับ</li> <li>ม</li></ul> | ครียม<br>* ท่าเครือ<br>วาม<br>วาม<br>วาม<br>คิแอะพระบรมล<br>วาม                                                                                                    | ผู้มือ 😂 ออกจากระ<br>งหมายถูก และ ระบุจำนวนที่ต้องการ<br>งหมายถูก และ ระบุจำนวนที่ต้องการ<br>ายาลักษณ์                                                           | co<br>uu                                                                                                    | do Settings to activate Window<br>do - T T to activate Window<br>را الله الله الله الله الله الله الله ال                                                                                                    |
| K 2                                       | nastāvondā — X<br>nastāvondā — X<br>phplnuvresneklutu<br>OLRS vaim | ັອ<br>ອ<br>ເພິ່ມ<br>ເພິ່ມ ອີສິສສິດປະນ                                                                                                    | าสโรรณใสน์ ><br>→ <u>tet</u> ท้อมุเ | 4 +<br>                           |                     | และขอดวามอนุเดราะหรัดเ<br>และขอดวามอนุเดราะหรัด<br>1) เก่าอื่<br>□ จำนวน หรือ ข้อด<br>2) บุตริบแขก<br>□ จำนวน หรือ ข้อด<br>3) โต่ะ<br>□ จำนวน หรือ ข้อด<br>4) โต้ะหมู่มูชา หร้อมธงชา<br>□ จำนวน หรือ ข้อด                                                                                                    | ครียม<br>* ท่าเครือ<br>วาม<br>วาม<br>ผัฒธงระบรมล<br>วาม<br>เมศ์                                                                                                    | คุมือ 6 ออกจากระ<br>งหมายถูก และ ระบุจำนวนที่ต้องการ<br>งหมายถูก และ ระบุจำนวนที่ต้องการ<br>ายวลักษณ์                                                            | со<br>ии<br>и                                                                                                    | d مربع مربع مربع مربع مربع مربع مربع مربع                                                                                                    |
| K 2                                       | nasternitis X<br>phpfnurteenebut<br>OLRS with                      | <ul> <li>ອ</li> <li>ອ</li> <li>ອ</li> <li>ອ</li> <li>ອ</li> <li>ສ</li> <li>ສ</li> <li>ສ</li> <li>ສ</li> <li>ສ</li> <li>ສ</li> <li>ສ</li> <li>ສ</li> <li>ສ</li> <li>ສ</li> <li>ສ</li> <li>ສ</li> <li>ש</li> <li>ש<td>างถึงจะไทน์ &gt;<br/>▼ <u>IA</u> ท้อนุเ</td><td>4<br/>••</td><td></td><td>และขอความอนุเคราะหรัสเ<br/>และขอความอนุเคราะหรัส<br/>1) เก่าอื่<br/>□ จำนวน หรือ ข้อค<br/>2) บุคริมเซก<br/>□ จำนวน หรือ ข้อค<br/>3) โด้ะ<br/>□ จำนวน หรือ ข้อค<br/>4) โด้ะหมุ่มูชา หรือมระชา<br/>□ จำนวน หรือ ข้อค<br/>5) เครื่องขอายเสียงหรือม่<br/>□ จำนวน หรือ ข้อค</td><td>ตรีขม<br/>ตรีขม<br/>* ท่าเครือ<br/>ภาม<br/>ภาม<br/>ภาม<br/>มาม<br/>ผิและพระบรมลา<br/>ภาม<br/>มาม<br/>ม.</td><td>คูมือ 6 ออกจากระ<br/>งหมายถูก และ ระบุจำหวนที่ต่องการ<br/>ายาล์กษณ์</td><td>со<br/>ии<br/>и</td><td>d<sup>1</sup> ∧ □ 4 □ PK d1<br/>d<sup>1</sup> ∧ □ 4 □ PK d1<br/>−<br/>↑</td></li></ul>                                                                                                    | างถึงจะไทน์ ><br>▼ <u>IA</u> ท้อนุเ | 4<br>••                           |                     | และขอความอนุเคราะหรัสเ<br>และขอความอนุเคราะหรัส<br>1) เก่าอื่<br>□ จำนวน หรือ ข้อค<br>2) บุคริมเซก<br>□ จำนวน หรือ ข้อค<br>3) โด้ะ<br>□ จำนวน หรือ ข้อค<br>4) โด้ะหมุ่มูชา หรือมระชา<br>□ จำนวน หรือ ข้อค<br>5) เครื่องขอายเสียงหรือม่<br>□ จำนวน หรือ ข้อค                                                                                                    | ตรีขม<br>ตรีขม<br>* ท่าเครือ<br>ภาม<br>ภาม<br>ภาม<br>มาม<br>ผิและพระบรมลา<br>ภาม<br>มาม<br>ม.                                                                                                    | คูมือ 6 ออกจากระ<br>งหมายถูก และ ระบุจำหวนที่ต่องการ<br>ายาล์กษณ์                                                                                                | со<br>ии<br>и                                                                                                    | d <sup>1</sup> ∧ □ 4 □ PK d1<br>d <sup>1</sup> ∧ □ 4 □ PK d1<br>−<br>↑                                                                                                    |
| indensten:                                | neutenntés x<br>phphureenetide<br>OLRS with                        | ອ<br>ອ<br>ອ<br>ອັ<br>ອີ<br>ອີ                                                                                                    | พรีออนไทย์ ><br>* ได้ าร้อมูล       | ( +<br>)*                         |                     | และขอความอนุเคราะหรัสเ<br>และขอความอนุเคราะหรัส<br>1) เก๋าอี้                                                                                                    | ตรีชม<br>ตรีชม<br>* ทาเครือ<br>วาม<br>วาม<br>คัณธรรระบรมล<br>วาม<br>วาม<br>อนศ์<br>นมศ์                                                                                                    | คู่มือ 6 ออกจากระ<br>งหมายถูก และ ระบุจำหรมที่ต่องการ<br>มหมายถูก และ ระบุจำหรมที่ต่องการ<br>มหาศักษณ์                                                           | en and and and and and and and and and an                                                                                                    | A مي المحالية Window<br>A مي المحالية المحالية المحالية المحالية المحالية المحالية المحالية المحالية المحالية المحالية المحالية المحالية<br>محالية المحالية المح<br>المحالية المحالية المحالية المحالية المحالية المحالية المحالية المحالية المحالية المحالية المحالية المحالية المحالية المحالية المحالية المحالية المحالية المحالية المحالية المحالية المحالية المحالية المحالية المحالية المحالية المحالية المحالية المحالية المحالية المحالية المحالية المح<br>المحالية المحالية المحالية المحالية المحالية المحالية المحالية المحالية المحالية المحالية المحالية المحالية المحالية المحالية المحالية المحالية المحالية المحالية المحالية المحالية المحالية المحالية المحالية المحالية المحالية المحالية المحالية المح<br>المحالية المحالية المحالية المحالية المحالية المحالية المحالية المحالية المحالية المحالية المحالية المحالية المحالية المحالية المحالية المحالية المحالية المحالية المح<br>المحالية المحالية المحالية المحالية المحالية المحالية المحالية المحالية المحالية المحالية المحالية المحالية المحالية المحالية المحالية المحالية المحالية المحالية المحالية المحالية المحالية المحالية المحالية المحالية المحالية المحالية المحالية المحالية المحالية المحالية المحالية المحالية المحالية ال<br>محالية محالية المحالية المحالية المحالية المحالية المحالية المحالية المحالية المحالية المحالية المحالية المحالي                                                                                                    |
| E 2                                       | nastanruldi x<br>phphroreareald<br>OLRS with                       | ອີ<br>ອງ<br>ອັ<br>ອັ                                                                                                    | wfeoulni ><br>* Let ทัดบุค          | 4 +<br>17                         |                     | <ul> <li>และขอความอนุเคราะหรีสม</li> <li>และขอความอนุเคราะหรีสม</li> <li>มา้าอื่</li> <li>ม่าวน หรือ ข่อค</li> <li>ม่าวน หรือ ข่อค</li> <li>ม่าวน หรือ ข่อค</li> <li>ม่าวน หรือ ข่อค</li> <li>ม่าวน หรือ ข่อค</li> <li>มี โด้ะ</li> <li>ม่าวน หรือ ข่อค</li> <li>มี โด้ะงบุญา หร่อมระบา</li> <li>ม่าวน หรือ ข่อค</li> <li>มี โด้ะงบุญา หร่อมระบา</li> <li>ม่าวน หรือ ข่อค</li> <li>มี โร่งระบุญา หร่อมระบา</li> <li>ม่าวน หรือ ข่อค</li> <li>มี โร่งระบุญา หร่อมระบา</li> <li>มี นาวน หรือ ข่อค</li> <li>มี โร่งระบุญา หร่อมระบา</li> <li>มี นาวน หรือ ข่อค</li> <li>มี โร่งระบุญา หร่อมระบา</li> <li>มี นาวน หรือ ข่อค</li> <li>มี โร่งระบุญา หร่อมอค</li> <li>มี นาวน หรือ ข่อค</li> </ul>                                                                                                    | เครียม           เครียม           * ท่าเครื่อ           วาม           วาม           วาม           อาม           มาม           วาม           วาม           วาม           มาม           วาม           วาม           วาม           วาม           วาม           วาม           วาม           วาม           วาม           วาม           วาม           วาม           วาม           วาม           วาม           วาม           วาม | ผู้มือ 🕞 ออกจากระ<br>องมายถูก และ ระบุจำนวนที่ต้องการ<br>งามายถูก และ ระบุจำนวนที่ต้องการ<br>มายาดักษณ์                                                          |                                                                                                    | to Settings to activate Window<br>الم                                                                                                    |
| E 2                                       | nasiannali x<br>phphovreanelid<br>OLRS with                        | ♥ tuaaideruneer<br>99                                                                                                    | ndeculari ><br>+ Let Tioque         |                                   |                     | <ul> <li>และขอความอนุเคราะหรีสม</li> <li>และขอความอนุเคราะหรีสม</li> <li>มากี้อื่อ</li> <li>มาวน หรือ ข้อค</li> <li>มากวน หรือ ข้อค</li> <li>มากวน หรือ ข้อค</li> </ul>                                                                                                    | เครียม           เครียม           * ท่าเครื่อ           วาม           วาม                                                         | ตูมือ 🕞 ออกจากระ<br>องนายถูก และ ระบุจำนวนที่ต่องการ<br>องนายถูก และ ระบุจำนวนที่ต่องการ<br>เขาลักษณ์                                                            |                                                                                                    | ية من المراجعة بالمراجعة بالمراجعة بالمراجعة بالمراجعة بالمراجعة بالمراجعة بالمراجعة بالمراجعة بالمراجعة بالمراجعة ب<br>مراجع من المراجعة بالمراجعة بالمراجعة بالمراجعة بالمراجعة بالمراجعة بالمراجعة بالمراجعة بالمراجعة بالمراجعة بالم<br>مراجع من المراجعة بالمراجعة بالمراجعة بالمراجعة بالمراجعة بالمراجعة بالمراجعة بالمراجعة بالمراجعة بالمراجعة بالم                                                                                                    |
| E 2                                       | nastinondi X<br>php?nureseredid<br>OLRS min                        | <ul> <li>ອ</li> <li>ອ</li> <li>ສະພະບໍລາກອະກ</li> <li>ອ</li> <li>ສະພະບໍລາມ</li> <li>ສະພະບານ</li> <li>ສະພະບານ</li> </ul>                                                                                                    | ndeoulari ><br>• Maria              |                                   |                     | และขอความอนุเคราะหรัสเ<br>และขอความอนุเคราะหรัสเ<br>1) เก๋าอื่<br>□ จำนวน หรือ ข่อค<br>2) บุครับแบก<br>□ จำนวน หรือ ข่อค<br>3) โต๊ะ<br>□ จำนวน หรือ ข่อค<br>3) โต๊ะ<br>□ จำนวน หรือ ข่อค<br>5) เครื่องขอายเสียงหร่อม<br>□ จำนวน หรือ ข่อค<br>5) เหรืองขอายเสียงหร่อม<br>□ จำนวน หรือ ข่อค<br>5) โปราะคเตอร์<br>□ จำนวน หรือ ข่อค<br>7) อื่นๆ                                                                                                    | ตรียม<br>* ท่าเครื่อ<br>วาม<br>วาม<br>วาม<br>วาม<br>วาม<br>วาม<br>วาม<br>วาม<br>วาม                                                                                                    | ผู้มือ 😂 ออกจากระ<br>งหมายถูก และ ระบุจำนวนที่ต้องการ<br>ายาลักษณ์                                                                                               |                                                                                                    | یل<br>پہل کہ تی اور اور اور اور اور اور اور اور اور اور                                                                                                    |
| E 2                                       | nautionniki x<br>hpplnuvresnekide<br>OLRS wim                      | 🔊                                                                                                    | หสืออนไลน์ ><br>▼ Let ที่อนุเ       | < +<br>                           |                     | และขอดวามอนุเดราะหรัดเ<br>ม. และขอดวามอนุเดราะหรัด<br>1) เก๋าอื่<br>□ จำนวน หรือ ข้อด<br>2) นุคริบแขก<br>□ จำนวน หรือ ข้อด<br>3) โต่ะ<br>□ จำนวน หรือ ข้อด<br>4) โต้ะหมู่มูชา หร้อมธงชา<br>□ จำนวน หรือ ข้อด<br>5) เหรือชชาชายเสียงหร้อม<br>□ จำนวน หรือ ข้อด<br>6) โปราจตเตอร์<br>□ จำนวน หรือ ข้อด<br>7) อื่นๆ<br>□ จำนวน หรือ ข้อด                                                                                                    | ตรีชม<br>ตรีชม<br>* ท่าเครือ<br>มาม<br>มาม<br>มาม<br>มาม<br>มาม<br>มาม<br>มาม<br>มาม<br>มาม<br>มา                                                                                                    | <ul> <li>คูมือ 6 ออกจากระ</li> <li>งหมายถูก และ ระบุจำนวนที่ต้องการ</li> <li>เขาลักษณ์</li> </ul>                                                                | со<br>ии<br>и                                                                                                    | A A D 4 D B A                                                                                                    |
| E 2                                       | nazetennités x<br>pippinurresnežide<br>OLRS with                   | <ul> <li>Transformation</li> <li>Transformation</li> <li>Transformation<!--</td--><td>างถึงจะไทย์ &gt;<br/>▼ (± ท้อมุม</td><td>+</td><td></td><td><ul> <li>และขอดวามอนุเดราะหรีดเ</li> <li>และขอดวามอนุเดราะหรีด</li> <li>ม) เก่าอี <ul> <li>จำนวน หรือ ข้อด</li> <li>จำนวน หรือ ข้อด</li> </ul> </li> <li>3) โด้ะ <ul> <li>จำนวน หรือ ข้อด</li> <li>3) โด้ะ</li> <li>จำนวน หรือ ข้อด</li> </ul> </li> <li>5) เครื่องขอายเลี้ยงหรือมข้อด</li> <li>5) โประจงคองร้อม <ul> <li>จำนวน หรือ ข้อด</li> <li>5) โประจงคองร้อม</li> <li>จำนวน หรือ ข้อด</li> </ul> </li> <li>5) โประจงคองร้อม</li> <li>จำนวน หรือ ข้อด</li> <li>5) โประจงคองร้อม</li> <li>จำนวน หรือ ข้อด</li> <li>5) โประจงคองร้อม</li> <li>จำนวน หรือ ข้อด</li> <li>5) โประจงคองร้อม</li> <li>จำนวน หรือ ข้อด</li> </ul></td><td>คริยม<br/>คริยม<br/>* ท่าเครือ<br/>วาม<br/>วาม<br/>วาม<br/>อาม<br/>คิและพระบรมลา<br/>วาม<br/>วาม<br/>วาม<br/>วาม<br/>อาม<br/>อาม<br/>อาม<br/>อาม<br/>อาม<br/>อาม<br/>อาม<br/>อาม<br/>อาม<br/>อ</td><td>คูมือ 6 ออกจากระ<br/>งหมายถูก และ ระบุจำหวนที่ต่องการ<br/>ายาล์กษณ์</td><td></td><td>ctivate Windows</td></li></ul> | างถึงจะไทย์ ><br>▼ (± ท้อมุม        | +                                 |                     | <ul> <li>และขอดวามอนุเดราะหรีดเ</li> <li>และขอดวามอนุเดราะหรีด</li> <li>ม) เก่าอี <ul> <li>จำนวน หรือ ข้อด</li> <li>จำนวน หรือ ข้อด</li> </ul> </li> <li>3) โด้ะ <ul> <li>จำนวน หรือ ข้อด</li> <li>3) โด้ะ</li> <li>จำนวน หรือ ข้อด</li> </ul> </li> <li>5) เครื่องขอายเลี้ยงหรือมข้อด</li> <li>5) โประจงคองร้อม <ul> <li>จำนวน หรือ ข้อด</li> <li>5) โประจงคองร้อม</li> <li>จำนวน หรือ ข้อด</li> </ul> </li> <li>5) โประจงคองร้อม</li> <li>จำนวน หรือ ข้อด</li> <li>5) โประจงคองร้อม</li> <li>จำนวน หรือ ข้อด</li> <li>5) โประจงคองร้อม</li> <li>จำนวน หรือ ข้อด</li> <li>5) โประจงคองร้อม</li> <li>จำนวน หรือ ข้อด</li> </ul>                                                                                                    | คริยม<br>คริยม<br>* ท่าเครือ<br>วาม<br>วาม<br>วาม<br>อาม<br>คิและพระบรมลา<br>วาม<br>วาม<br>วาม<br>วาม<br>อาม<br>อาม<br>อาม<br>อาม<br>อาม<br>อาม<br>อาม<br>อาม<br>อาม<br>อ                                                                                                    | คูมือ 6 ออกจากระ<br>งหมายถูก และ ระบุจำหวนที่ต่องการ<br>ายาล์กษณ์                                                                                                |                                                                                                    | ctivate Windows                                                                                                    |

12.กรอกข้อมูลให้ครบทุกกช่องและใส่จำนวนสิ่งของที่ใช้ในการจัดงานแล้วบันทึก

| OLRS หน้าหลัก | 🍠 ติดต่อเรา 🔹 ป้อมูล      |                                                     |                   | 🚍 คู่มือ          | 😝 ออกจากระบบ   |                                 |
|---------------|---------------------------|-----------------------------------------------------|-------------------|-------------------|----------------|---------------------------------|
| ข้อมูล ขอใช้อ | าคารสถานที่               |                                                     |                   |                   |                |                                 |
| Show 10 ¢     | entries                   |                                                     | Se                | arch:             |                |                                 |
| สาตับ 🗢       | ดีก/อาคาร 🗢               | ขออนุญาตใช้อาดารสถานที่ 🗦                           | ที่นั่ง/โด้ะจีน ≎ | ราคา 🗘            | สถานะ          |                                 |
| 1.            | หอประชุมที่บึงกรรัศมีโชดิ | นายรัชระ ท้าวหาญ โทรศัพท์ 0846474944                | 300/60            | <del>18,000</del> | นก์ไข : ย      |                                 |
|               | พ้องลีลาวดี (A02) ชั้น 2  | จัดกิจกรรม story line ผู้เข้าร่วม 200 คน            |                   |                   | 🕀 ທີ່ມາທ່      |                                 |
|               |                           | วันที่ 5 พ.ย. 2562 - 5 พ.ย. 2562                    |                   |                   |                |                                 |
|               |                           | จัดสถานที่วันที่ 4 พ.ย. 2562 เวลา 13:00 - 17:00 น.  |                   |                   |                |                                 |
| 2.            | หอประชุมที่บึงกรรัศมีโชดี | นายรับระ ห่าวหาญ โทรศัพท์ 0846474944                | 2,200/220         | <del>35,000</del> | แก้ไข : ยกเล็ก |                                 |
|               | พ้องราชพฤกษ์ (A01) ขึ้น 3 | อบรม ผู้เข้าร่วม 200 คน                             |                   |                   | 🖨 ທີ່ມາທ໌      |                                 |
|               |                           | วันที่ 5 พ.ย. 2562 - 5 พ.ย. 2562                    |                   |                   |                |                                 |
|               |                           | จัดสถานที่วันที่ 4 พ.ย. 2562 เวลา 13:00 - 17:00 น.  |                   |                   |                |                                 |
| 3.            | หลประชุมที่บึงกรรัศมีโชดิ | นายวัยระ ห้าวหาญ โทรศัพท์ 0846474944                | 2,200/220         | <del>35,000</del> | 🕗 ວນຸນັດິ      |                                 |
|               | พ้องราชพฤกษ์ (A01) ชั้น 3 | อบรมนักธรรมศึกษา ผู้เข้าร่วม 1500 คน                |                   |                   |                |                                 |
|               |                           | วันที่ 16 พ.ย. 2562 - 17 พ.ย. 2562                  |                   |                   |                |                                 |
|               |                           | สัตสถานที่วันที่ 15 พ.ย. 2562 เวลา 08:00 - 17:00 พ. |                   |                   |                | Activate Windows                |
| 4.            | หอประชุมรัตนอาภา          | นายรัชระ ห้าวหาญ โทรศัพท์ 0846474944                | 1,100/110         | 15,000            | 🕝 ວນຸນັດິ      | Go to Settings to activate Wind |

13. พิมพ์เอกสารขออนุญาตใช้อาคารสถานที่นำส่งสำนักบริการวิชาการและจัดหารายได้

 ทั้งนี้วันที่จองจะยังไม่ขึ้นในปฏิทิน จนกว่าเอกสารขออนุญาตใช้ห้องประชุมจะอนุมัติภายในรวัน จึงจะถือว่าการจองเสร็จ สิ้นสม

| resultanced care reduced count. A 1 4 consecutive consecutive acceleration | X 🙆 รอบบระดีช่อาตารสถานต้อยนังน์ X 🕑 สำนักบริการร้อาการและจัดตารา                                                                                                    | Mu × +                                                                                                    | - 0 |
|----------------------------------------------------------------------------|----------------------------------------------------------------------------------------------------|----------------------------------------------------------------------------------------------------|-----|
| $\rightarrow$ C ( a asl.kpru.ac.th/main/ap/e-olrs/print-reserve.php?nu=)   | 80d=45                                                                                                    |                                                                                                    | ± 0 |
|                                                                            | ของบุญาตใช้ยาหารสถ                                                                                                    | มาการ<br>เกิดการการกับการการการการการการการการการการการการการก                                                                                                    |     |
|                                                                            | เรื่อง จะได้อาหารขอามที่<br>เรื่อน อธิการปลัมหาวิทยาม้อาระภัฏกำแหนเพชา                                                                                                    | 3uf                                                                                                    |     |
|                                                                            | ด้วย ข้าพเจ้า นายวัชระ ทั่งวหาญ                                                                                                    | หน่วยงาน สำนักบริการวิชาการและจัดหารายได้                                                                                                    |     |
|                                                                            | ตำแหน่ง เจ้าหน้าที่บริหารงานทั่วไป หมายเลขไทร                                                                                                    | รัพท์ 0846474944 มีความประสงค์ขอเช่าขอใช้สถานที่                                                                                                    |     |
|                                                                            | พลประชุมรัดนอาการองรับ 1,100 ที่นั่ง / 110 โด๊ะจีน                                                                                                    |                                                                                                    |     |
|                                                                            | เพื่อ จัดกิจกรรม story line                                                                                                    |                                                                                                    |     |
|                                                                            | ในวันที่ 2 พฤศษิกายน 2562 เวลา 08:00 น. ถึงวันที่ 2                                                                                                    | พฤศจิกายน 2562 เวลา 12:00 น. จำนวนผู้เข้าร่วม 150 คน                                                                                                    |     |
|                                                                            | โดยมีความประเทศโดยของให้เหลาะที่ที่ได้ไป ไม่ไม่ได้ 1 ทฤทิการ<br>และของการแหนูครามที่ห้องการ ได้ มากร้างหายังการผู้กำแหนง<br>ทั้งได้สำหน่ายอะไบรองโมงการแร้นของไข หรือหรือได้มีเหล่<br>ปฏิบัติสามข้อปฏิบัติของและการทางไม่อาจหรักการและเพราะ รุกประเ<br>จำนวนมีเล่งกับประกัดความเมืองหนัง บาท | 11.2082เวลา 13.20 น. โดเวลา 18.00 น.<br>วิชังเสียหายทุกประการที่เกิดขึ้นหารทาวใช้เขารรยวมติโมตรั้งนี้ และ ใหล่<br>วิชังเสียหายทุกประการที่เกิดขึ้นหารทาวใช้เขารรยวมติโมตรั้งนี้ และ ใหล่<br>กร |     |
|                                                                            | รักรามมินสามัตร์ บาท                                                                                                    | алба фенанула<br>()<br>2016 нёнь ж                                                                                                    |     |
|                                                                            | () วับทราย ความเต็ม                                                                                                    | () วับตราย ครามเห็น                                                                                                    |     |
|                                                                            | )                                                                                                    | ······································                                                                                                    |     |
|                                                                            | รามเพทา<br>วันที่                                                                                                    | ง รามอาสาร เมษา<br>วันที่                                                                                                    |     |
|                                                                            | [] ควรอนุญาค [] ใม่ควรอนุญาค                                                                                                    | sage                                                                                                    |     |
|                                                                            | ()                                                                                                    | ()                                                                                                    |     |
|                                                                            | มอ./รองมอ. สำนักปริการจ                                                                                                    | รลงอธิการบดีฟฟาร็อผู้ได้รับมอบหมาย                                                                                                    |     |
|                                                                            | วันที                                                                                                    | 71119                                                                                                    |     |